## Part 1: HSDatabase interface and implementation (www.hsdfinder.com/database/)

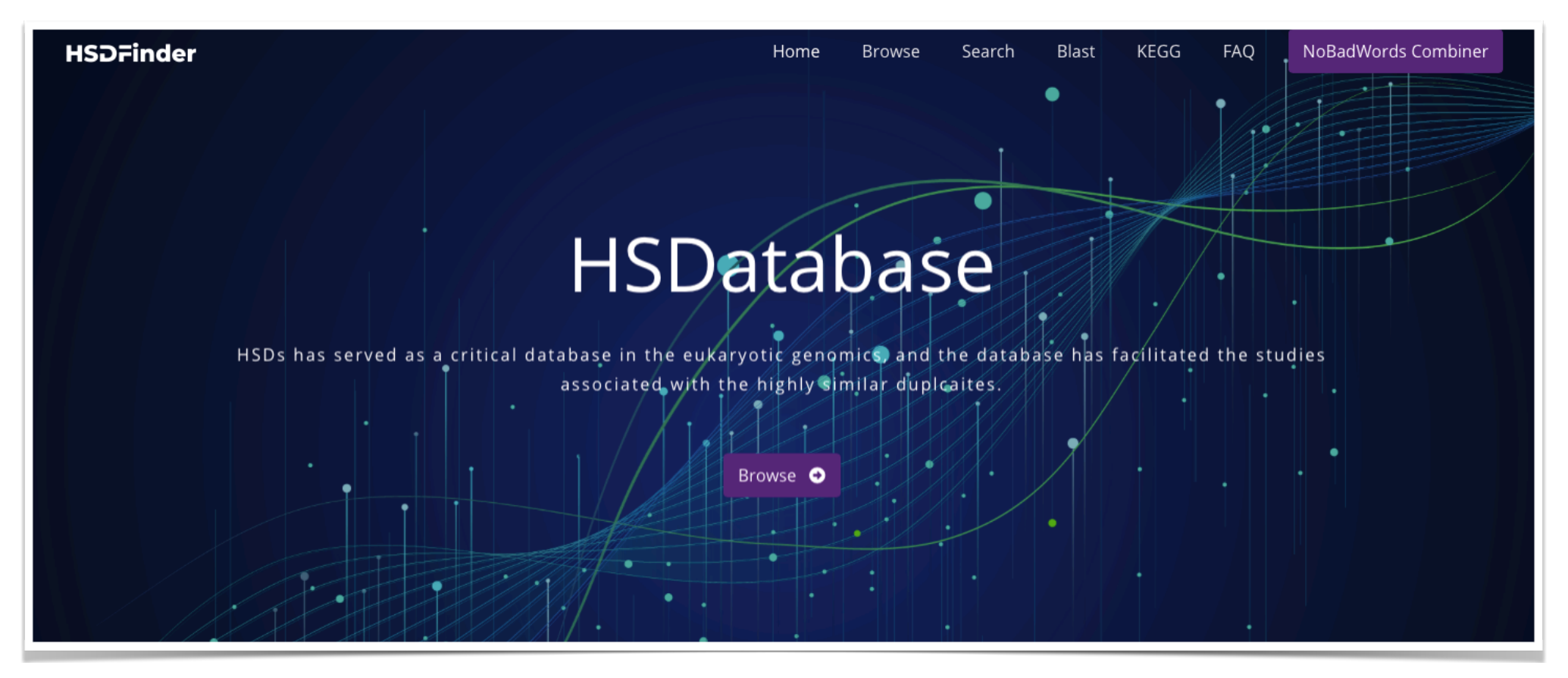

Since the numbers of highly similar duplicates in other eukaryotic genomes are largely unknown, and computational methods for identifying them can be time-consuming and labor-intensive. We created a database to collect HSDs from some model species.

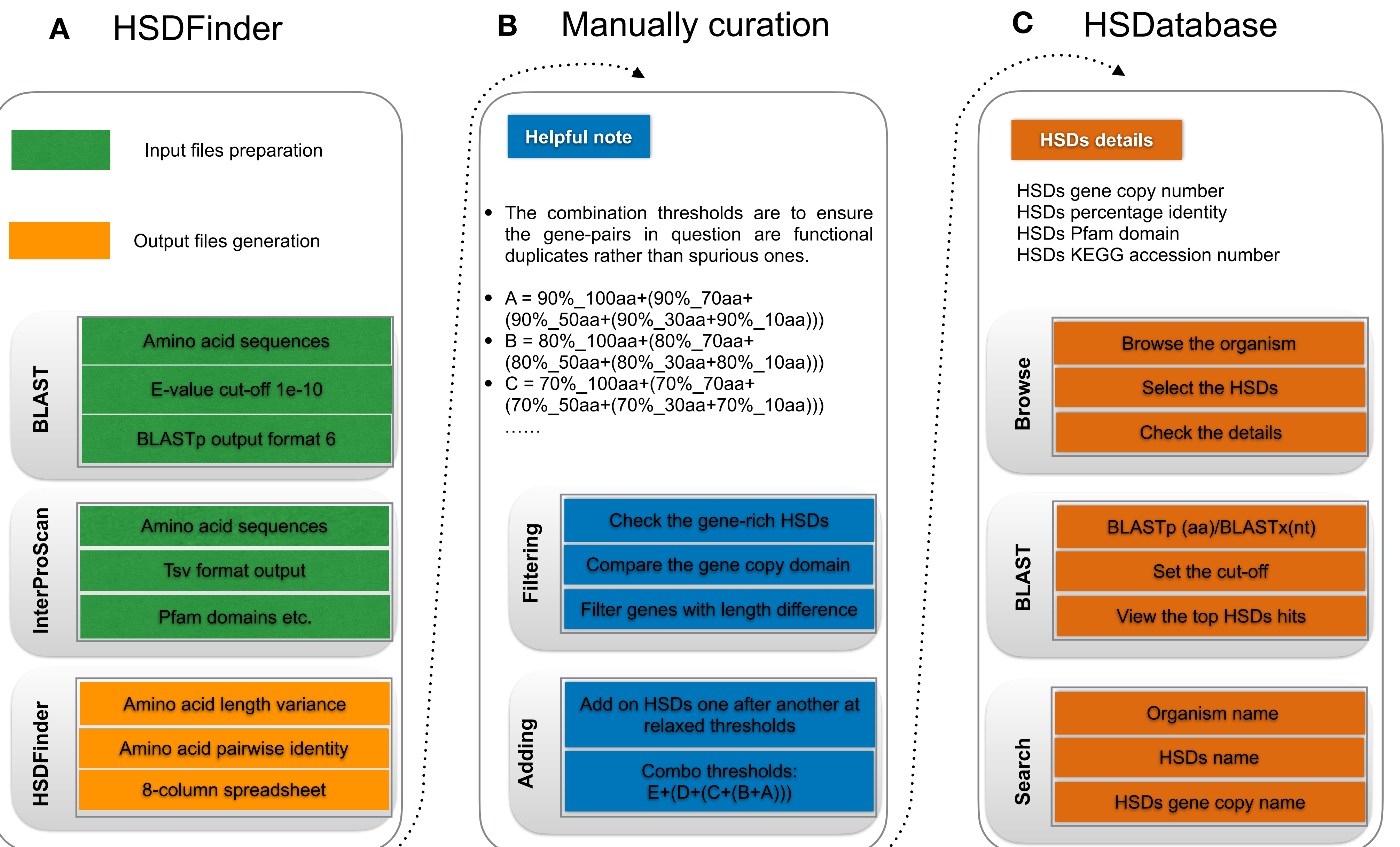

We followed the workflow to identify the HSDs by hsdfinder, then added the HSDs number based on a combined threshold, and lastly, stored them in the database. It is our hope to build a comparative analysis framework across species, especially for those extremophiles, to understand the role of gene duplication in different survival environments.

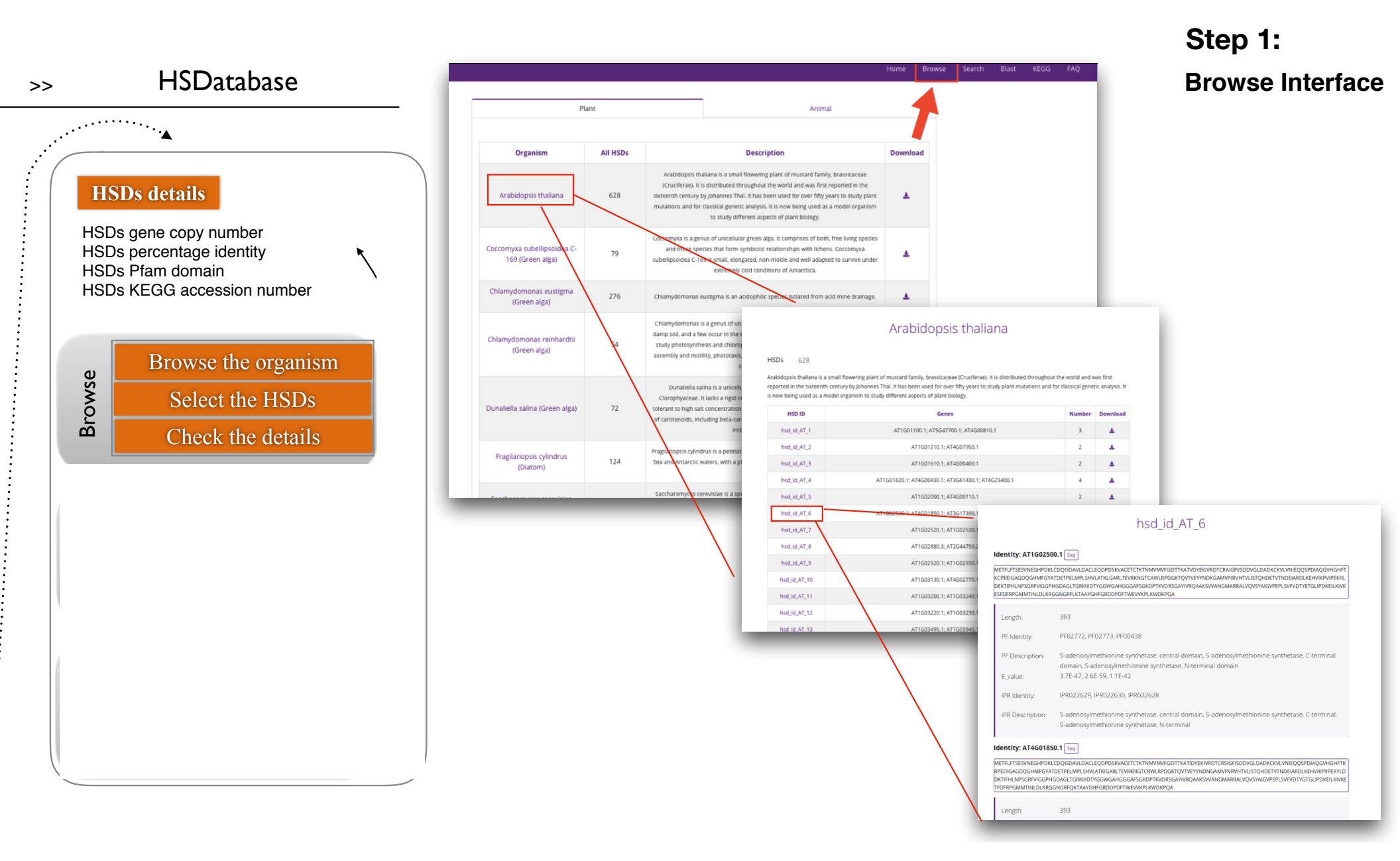

Here is the interface of HSDatabse, by choosing the browse option tab, and selecting the arabidopsis, we collected the detailed entries about the HSDs incluing it is number, function domian, and pathway.

| HSDatabase                                    |                                   |           |       |  |    | Home         | Browse Se | earch Blast                                                 | KEGG FAQ                                                   |              |              |                                      |                                |                                  | Ste               | ep :  | 2:      |       |             |           |
|-----------------------------------------------|-----------------------------------|-----------|-------|--|----|--------------|-----------|-------------------------------------------------------------|------------------------------------------------------------|--------------|--------------|--------------------------------------|--------------------------------|----------------------------------|-------------------|-------|---------|-------|-------------|-----------|
|                                               | Organism                          | All Organ | lisms |  | ÷  |              |           | 1                                                           | _                                                          |              |              |                                      |                                |                                  | BL                | AS    | T se    | ear   | <b>ch</b> i | inter     |
|                                               | Algorithm                         | BLASTP    |       |  | \$ |              |           |                                                             | _                                                          |              |              |                                      |                                |                                  |                   |       |         |       |             |           |
|                                               | Exception Value                   | 1e-20     |       |  | •  |              |           |                                                             |                                                            |              |              |                                      |                                |                                  |                   |       |         |       |             |           |
|                                               | Max. target sequences             | 5         |       |  | ٠  |              |           |                                                             | _                                                          |              |              |                                      |                                |                                  |                   |       |         |       |             |           |
|                                               | Sequence in FASTA format          |           |       |  |    |              |           |                                                             |                                                            |              |              |                                      |                                |                                  |                   |       |         |       |             |           |
|                                               | Or                                |           |       |  |    | <i>t</i> e   |           |                                                             |                                                            |              |              |                                      |                                |                                  |                   |       |         |       |             |           |
|                                               | Upload FASTA file                 |           |       |  |    |              |           |                                                             | _                                                          |              |              |                                      |                                |                                  |                   |       |         |       |             |           |
| BLASTp (aa)/E<br>Set the cu<br>View the top I | BLASTx(nt)<br>1t-off<br>HSDs hits |           |       |  |    |              |           | LYVLNHRTAL<br>QGMFNGTTV<br>Or<br>Upload FAST<br>Choose File | LDPINAIALGRKICCVTYSVSRL<br>RGVKFWDPYFFFMNPRPSYE<br>IA file | SLMLSPIPAVAL | TRDRATDAANIN | IRKLLEKGDLVI<br>ANYVQKVIGAV<br>BLAST | CPEGTTCREEYLI<br>JLGFECTELTRKD | RFSALFAELSDRIVF<br>KYLLLGGNDGKVE | VAMNCK<br>SINNTKK |       |         |       |             |           |
|                                               |                                   |           |       |  | \  | $\backslash$ |           | query_id                                                    | seq_id                                                     | HSD_id       | p_identity   | aln_length                           | mismatches                     | gap_openings                     | q_start           | q_end | s_start | s_end | e_value     | bit_score |
|                                               |                                   |           |       |  |    | $\backslash$ |           | unnamed                                                     | AT4G00400.1                                                | hsd_id_AT_3  | 100.00       | 500                                  | 0                              | 0                                | 1                 | 500   | 1       | 500   | 0.0         | 1018      |
|                                               |                                   |           |       |  |    | $\backslash$ |           | unnamed                                                     | AT1G01610.1                                                | hsd_id_AT_3  | 90.60        | 500                                  | 46                             | 1                                | 1                 | 499   | 1       | 500   | 0.0         | 910       |
|                                               |                                   |           |       |  |    | $\setminus$  |           | unnamed                                                     | AT2G38110.1                                                |              | 62.78        | 497                                  | 177                            | 5                                | 1                 | 492   | 1       | 494   | 0.0         | 628       |
|                                               |                                   |           |       |  |    | $\setminus$  |           | unnamed                                                     | Zm00001d042813_P001                                        |              | 58.16        | 490                                  | 169                            | 5                                | 7                 | 494   | 4       | 459   | 0.0         | 561       |
|                                               |                                   |           |       |  |    |              |           | unnamed                                                     | Zm00001d033915 P001                                        |              | 54.03        | 496                                  | 220                            | 5                                | 10                | 500   | 13      | 505   | 1e-177      | 516       |

User can also select the BLAST option to search against HSDatabse by using your interest gene or sequences. the most similar and identical sequences are arranged in the top.

|             |                   |                          |                                                       |                                   | Home                  | Browse   | Search | Blast   | KEC | GG |
|-------------|-------------------|--------------------------|-------------------------------------------------------|-----------------------------------|-----------------------|----------|--------|---------|-----|----|
| Search by H | ISD ID or Gene ID | UWO241                   | Sele                                                  | ct Category V All<br>Plar<br>Anim | nt, Chromista,<br>mal | Fungi    | Search |         |     |    |
| 70 result(  | s) found          |                          |                                                       |                                   |                       | 1        |        |         |     |    |
| HSD         | ID                |                          | Genes                                                 |                                   |                       | -        | Number | Downloa | d   |    |
| hsd_id_UW   | VO241_1 g3        | 8.t1; g7812.t1; g8958.t1 | ; g9137.t1; g11389.t1; g139<br>g10812.t3              | 96.t1; g7823.t1; g1               | 3557.t1; g12          | 2917.t2; | 10     | ¥       |     | _  |
| nsd_id_UW   | 0241_10           |                          | g168.t1; g11892.t                                     | t1                                |                       |          | 2      | ¥       |     | I- |
| d_id_UW     | D241_100          |                          | g2404.t1; g8568.t                                     | t1                                |                       |          | 2      | ¥       |     |    |
| d_id_UW     | D241_101          | g2438.t1; g10674         | 4.t1; g8872.t1; g13703.t1; g                          | 5942.t1; g7084.t1                 | ; g6650.t1            |          | 7      | Ŧ       |     |    |
| sd_id_UW(   | D241_102          |                          | g2532.t1; g4708.t                                     | t1                                |                       |          | 2      | ±       |     |    |
| sd_id_UW(   | D241_103          | ٤                        | g2549.t1; g4272.t1; g6579.t                           | t2; g8879.t1                      |                       |          | 4      | ¥       |     |    |
| sd_id_UW0   | D241_104          |                          | g2553.t2; g13653                                      | .t1                               |                       |          | 2      | ¥       |     |    |
| d id UW(    | 0241 105          | a                        | 2505 <del>  1 · a</del> 15288 <del>  1 · a</del> 0227 | +1+ σ8647 +1                      |                       |          | Λ      | •       |     | 1  |
|             |                   |                          |                                                       |                                   |                       |          |        |         |     | L  |
|             | Oro               | anism nam                | e                                                     |                                   |                       |          |        |         |     | L  |
| arch        | H                 | SDs name                 |                                                       |                                   |                       |          |        |         |     |    |
| Se          | HSDs g            | ene copy n               | ame                                                   |                                   |                       |          |        |         |     |    |

## Step 3: Search and KEGG pathway interface

|                                     |                                                         |                      |                                                                                        |                                                                                             | Home                                            | Browse | Search | Blast | KEG |
|-------------------------------------|---------------------------------------------------------|----------------------|----------------------------------------------------------------------------------------|---------------------------------------------------------------------------------------------|-------------------------------------------------|--------|--------|-------|-----|
|                                     |                                                         |                      |                                                                                        |                                                                                             |                                                 |        |        |       | 4   |
|                                     |                                                         |                      | KEGG                                                                                   |                                                                                             |                                                 |        |        |       |     |
|                                     | Organism                                                | Arabidopsis thaliana | +                                                                                      |                                                                                             | Apply                                           |        |        |       |     |
|                                     |                                                         |                      |                                                                                        |                                                                                             |                                                 |        |        |       |     |
|                                     |                                                         |                      |                                                                                        |                                                                                             |                                                 |        |        |       |     |
| Category                            | Category                                                | KEGG_ID              | Description                                                                            | Genes                                                                                       | HSD_ID                                          |        |        |       |     |
| 09101<br>Carbohydrate<br>metabolism | 00010 Glycolysis /<br>Gluconeogenesis<br>[PATH:ko00010] | K00895               | pfp, PFP; diphosphate-<br>dependent<br>phosphofructokinase<br>[EC:2.7.1.90]            | AT1G20950.1,<br>AT1G76550.1                                                                 | hsd_id_AT_89                                    |        |        |       |     |
|                                     | 00010 Glycolysis /<br>Gluconeogenesis<br>[PATH:ko00010] | K01623               | ALO; fructose-bisphosphate<br>aldolase, class I [EC:4.1.2.13]                          | AT2G36460.1,<br>AT3G52930.1                                                                 | hsd_id_AT_319                                   |        |        |       |     |
|                                     | 00010 Glycolysis /<br>Gluconeogenesis<br>[PATH:ko00010] | K00134               | GAPH, gapA; glyceraldehyde 3-<br>phosphate dehydrogenase<br>[EC:1.2.1.12]              | AT1G13440.1,<br>AT3G04120.1                                                                 | hsd_id_AT_61                                    |        |        |       |     |
|                                     | 00010 Glycolysis /<br>Gluconeogenesis<br>[PATH:ko00010] | K00927               | PGK, pgk; phosphoglycerate<br>kinase [EC:2.7.2.3]                                      | AT1G56190.1,<br>AT3G12780.1                                                                 | hsd_id_AT_179                                   |        |        |       |     |
|                                     | 00010 Glycolysis /<br>Gluconeogenesis<br>[PATH:ko00010] | K15633               | gpm1; 2,3-bisphosphoglycerate-<br>independent phosphoglycerate<br>mutase [EC:5.4.2.12] | AT1G09780.1,<br>AT3G08590.1                                                                 | hsd_id_AT_47                                    |        |        |       |     |
|                                     | 00010 Glycolysis /<br>Gluconeogenesis<br>[PATH:ko00010] | K00873               | PK, pyk; pyruvate kinase<br>[EC:2.7.1.40]                                              | AT2G36580.1,<br>AT4G26390.1,<br>AT3G52990.1,<br>AT5G08570.1,<br>AT5G63680.1,<br>AT5G56350.1 | hsd_id_AT_320<br>hsd_id_AT_521<br>hsd_id_AT_546 |        |        |       |     |

As for the Search and KEGG INTERFACE, user can browse the duplicate gene item by searching the name as the keyword and see where the KEGG functional categories is falling in.

# Part 2: HSDFinder interface and implementation (www.hsdfinder.com)

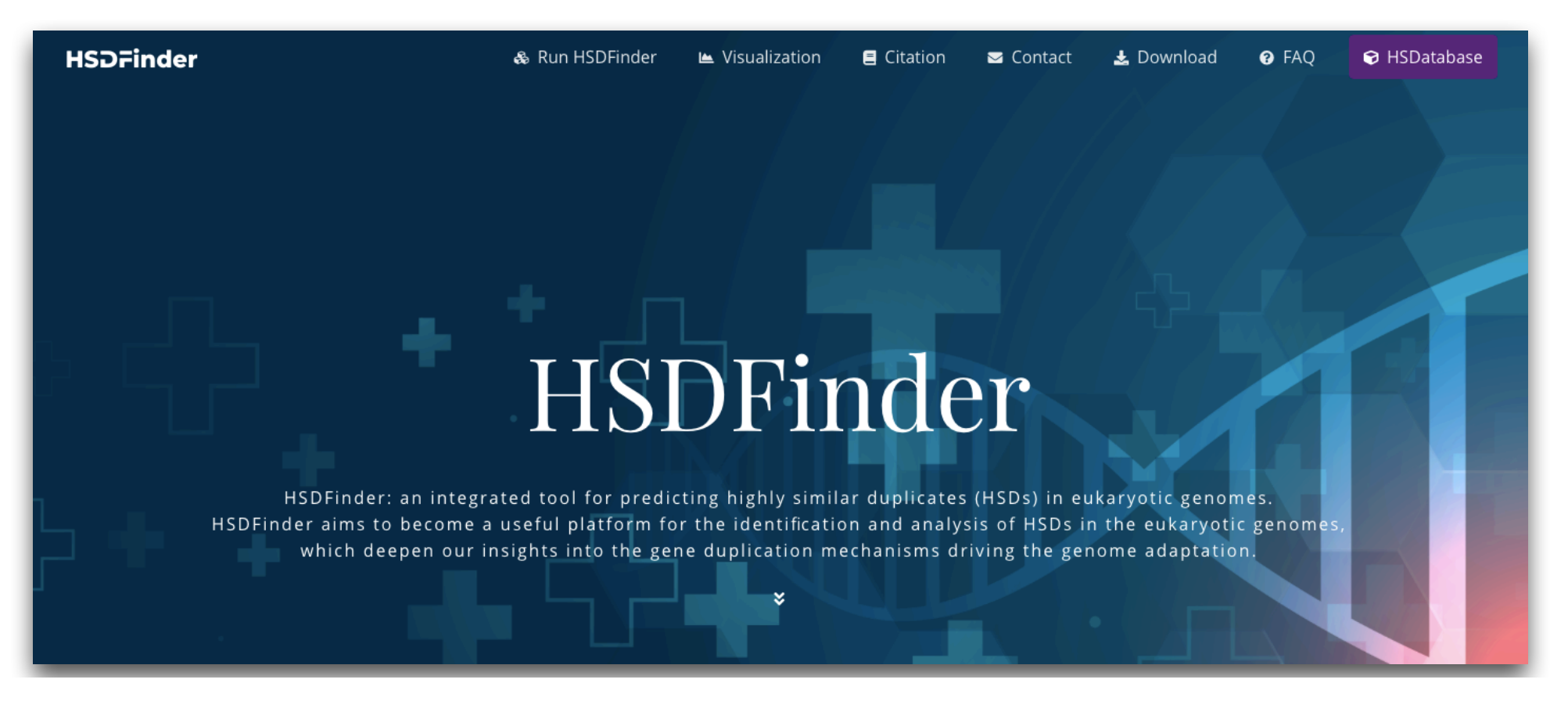

In our analysis of the UWO241 genome we struggled to find adequate bioinformatics tools for identifying and categorizing highly similar duplicate genes (HSDs). In fact, for the most part, we were forced to use basic BLAST algorithms. SO, We designed our own easy-to-use automated Software tool, called HSDFinder.

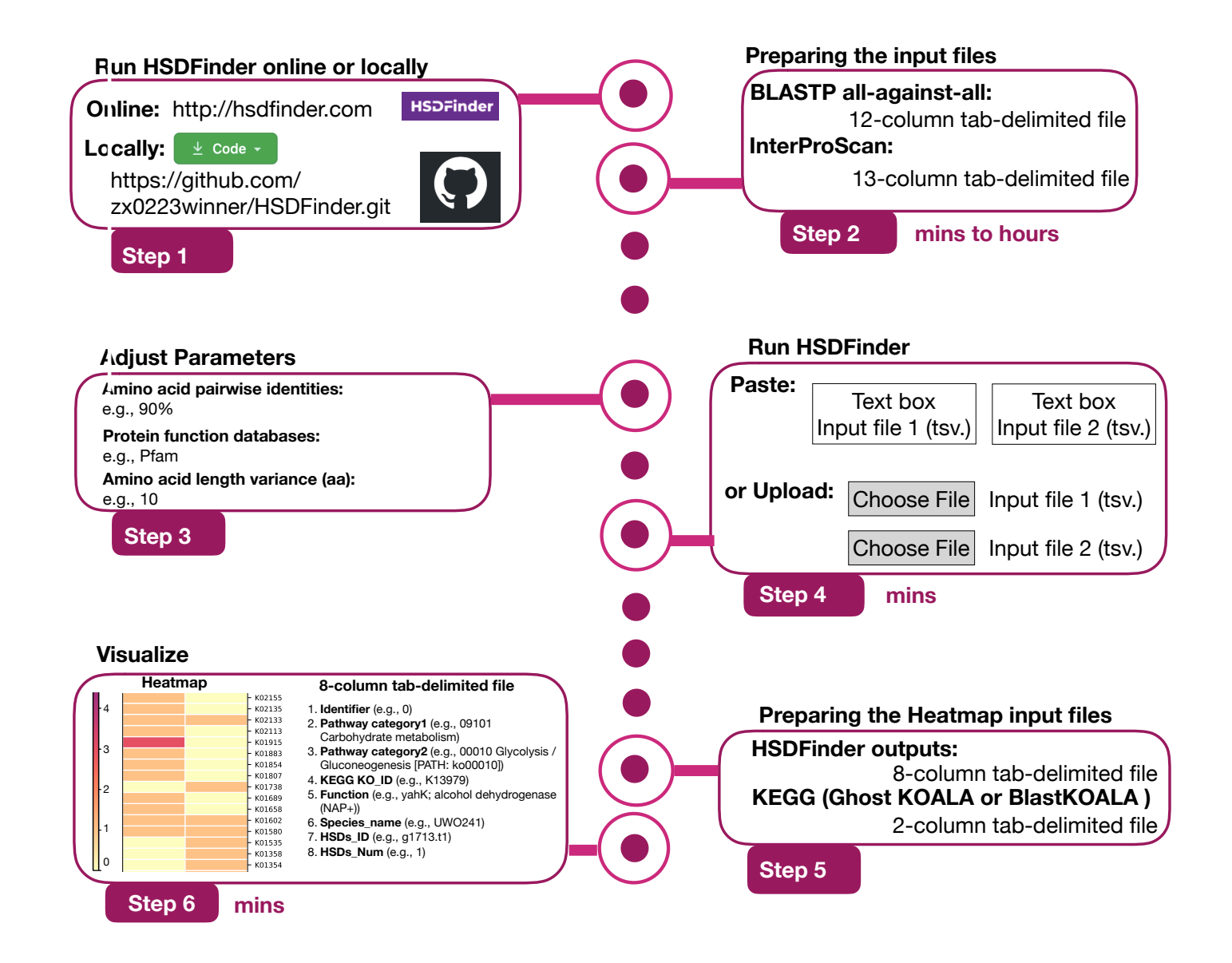

It is designed for identifying HSDs in eukaryotic genomes with high accuracy and reliability using Pfam domains and KEGG pathways. HSDFinder also offers an online heatmap plotting option to visualize the results in different KEGG pathway functional categories. Ultimately, we feel that this software will be of great benefit to anyone analyzing eukaryotic genomes, even those with few bioinformatics backgrounds.

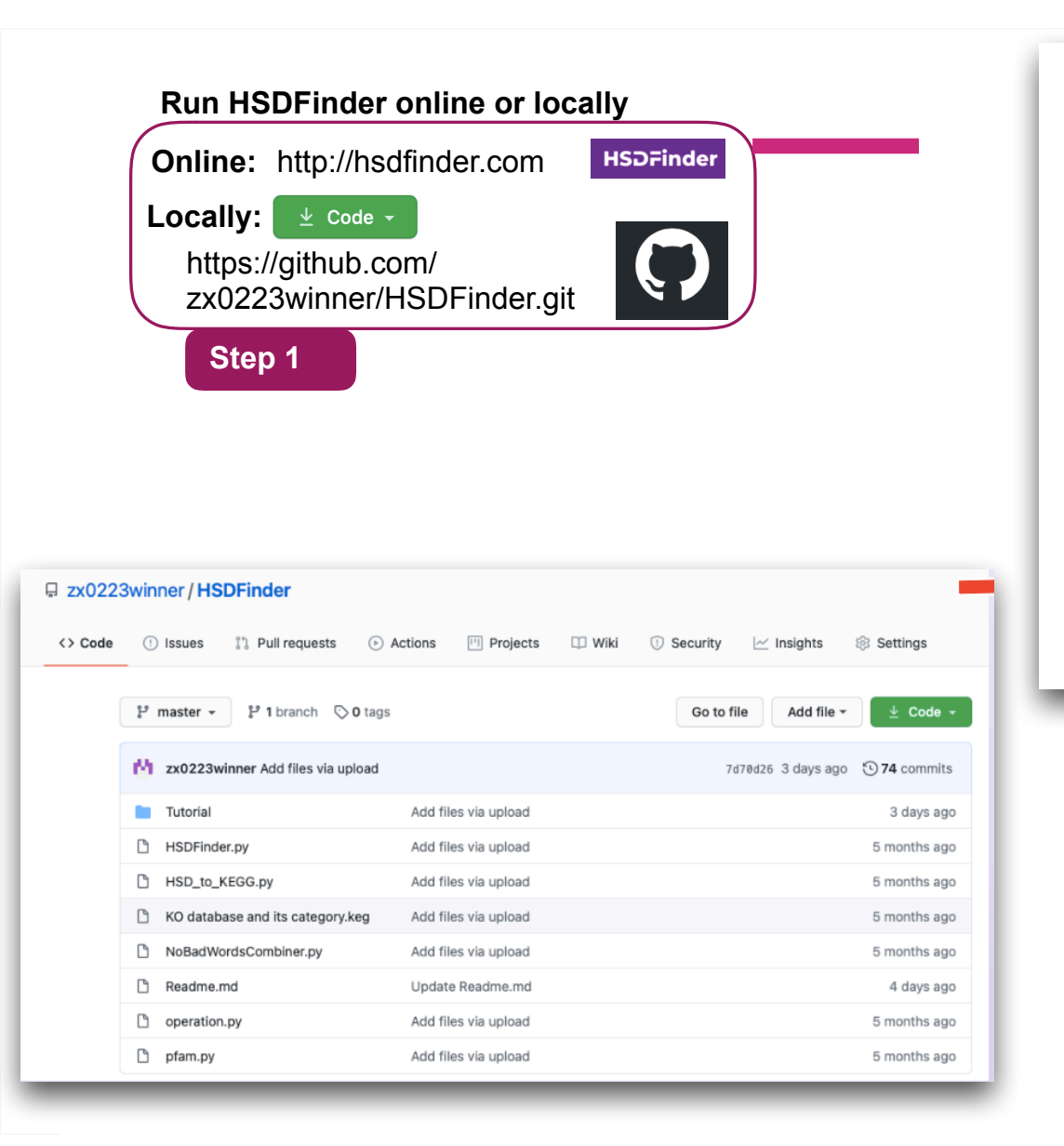

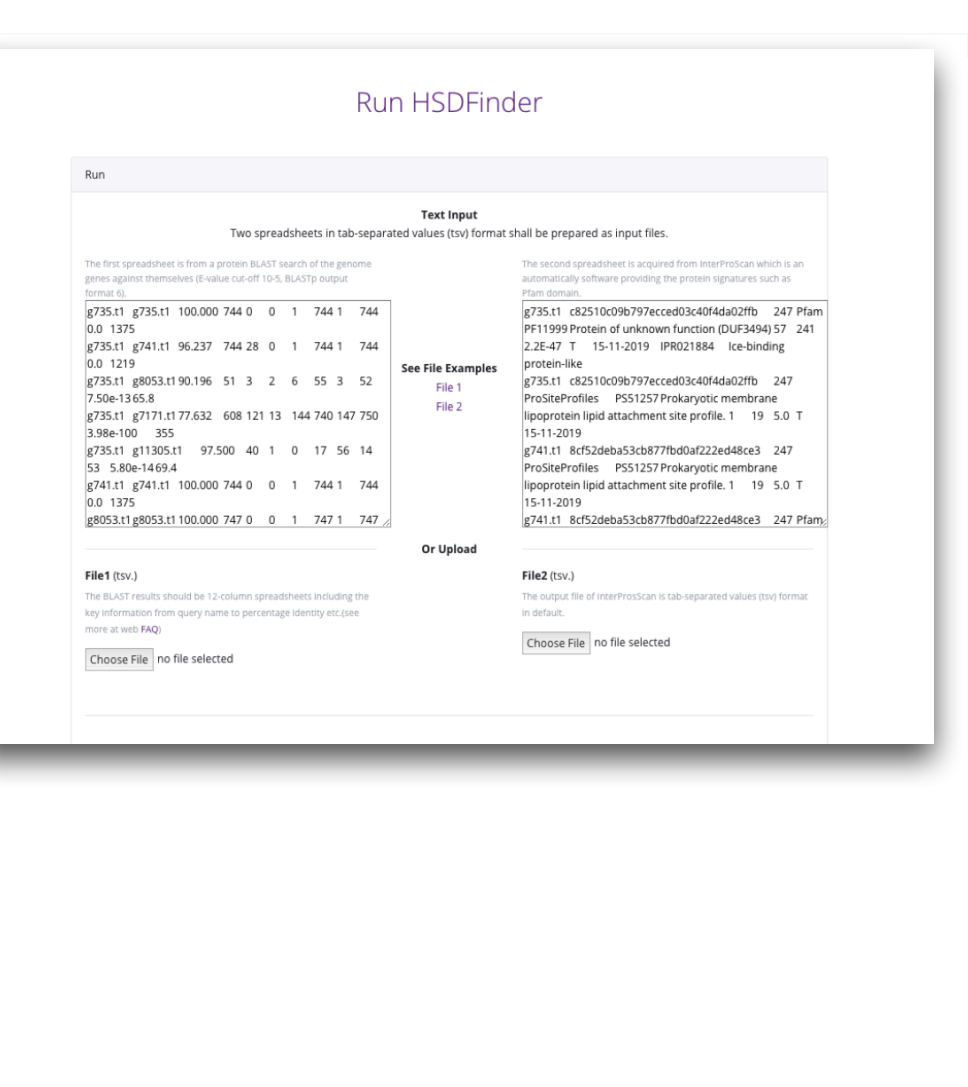

This tool can either be running on the web or locally. For those experienced users, if you have big datasets, you can download the source code of from GitHub and run it in local linux environemnt. We offered the tutorial to go over each steps and file examples. For those new to Bioinformatics tools, the online version is very user fridendly and each step have the build-in examples.

The 12-column explanation of BLAST search result file at format 6

- a. Query\_ID (e.g., g735.t1)
- b. Seq\_ID (e.g., g741.t1)
- c. Percentage\_identity (e.g., 96.237)
- d. Aligned length (e.g., 744)
- e. Mismatches (e.g., 28)
- f. Gap\_openings (e.g., 0)
- g. Query\_start (e.g., 1)
- h. Query\_end (e.g., 744)
- i. Sequence\_start (e.g., 1)
- j. Sequence\_end (e.g., 744)
- k. E-value (e.g., 0.0)
- l. Bit-score (e.g., 1219)

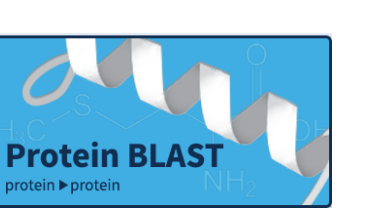

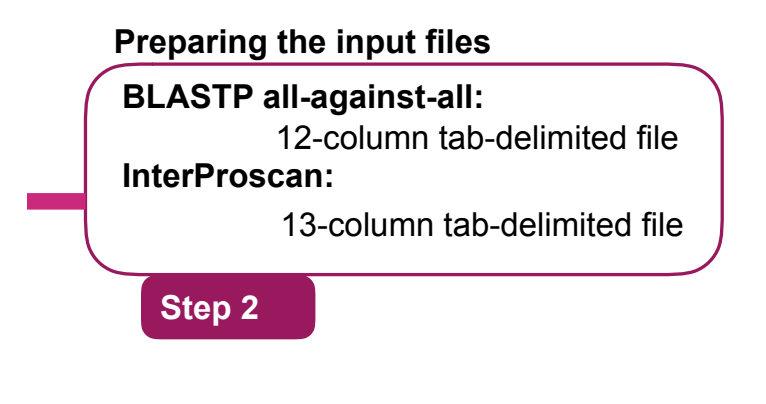

The 13-column explanation of InterProScan search result file

- a. Protein accession (e.g., g735.t1)
- b. Sequence unique code (e.g., c82510c09b797ecced03c40f4da02ffb)
- c. Sequence length (e.g., 247)
- d. Protein signature (e.g., Pfam)
- e. Signature accession (e.g., PF11999)
- f. Signature description (e.g., Protein of unknown function (DUF3494))

InterPro

Classification of protein families

- g. Start location
- h. Stop location
- i. E-value (or score) (e.g., 2.2E-47)
- j. Status is the status of the match (T: true)
- k. Date is the date of the run (e.g., 15-11-2019)
- l. InterPro annotations accession (e.g., IPR021884)
- m. InterPro annotations description (e.g., Ice-binding protein-like)

The limitation of the tool is requiring the external software to prepare the input files. But the two software are also easy-to -use and straightforward.

| Amino acid pairwise identities: 90% Image: Comparison of the second second |                                                                                                    |
|----------------------------------------------------------------------------------------------------|----------------------------------------------------------------------------------------------------|
| Submit     Output:     g735.t1   g735.t1; g741.t1; g8053.t1     744; 744; 747   Pfam     PF11999; PF11999   Protein of unknown                                                                                                    | Step 4 and 5 Visualize and categorize the results   Visualization                                                                                                    |
| function (DUF3494); Protein of unknown function (DUF3494); Protein of unknown function (DUF3494) 2.2E-47; 7.8E-47; 7.8E-47; 7.2E-47; 7.8E-47; 2.5E-47   47; 2.5E-47 IPR021884; IPR021884; IPR021884 Ice-binding protein-like ; Ice-binding protein-like ; Ice-binding pr                                                | visualize the HSDs results in different KEGG pathway category.   Creat Heatmap   HSD File • Gene list with KO annotation • Organism name •   HSD_File_example.txt Genelist_KO_annotation_example.txt e.g., Chlamydomonas sp. Ul   Choose File no file selected Choose File no file selected Organism name   HSD File Gene list with KO annotation Organism name   Choose File no file selected Choose File no file selected Image: Choose File no file selected   HSD File Gene list with KO annotation Organism name   Choose File no file selected Choose File no file selected Image: Choose File no file selected   HSD File Gene list with KO annotation Organism name   Choose File no file selected Choose File no file selected Image: Choose File no file selected   HSD File Gene list with KO annotation Organism name   Choose File no file selected Choose File no file selected Image: Choose File no file selected   HSD File Gene list with KO annotation Organism name   Choose File no file selected Image: Choose File no file selected Image: Choose File no file selected   HSD File Gene list with KO annotation |
|                                                                                                    | Figure Size: row 10 col 15<br>Creat Heatmap<br>Once the input files have been submitted, the HSDs number for each species will be displayed in a heatmap under different KEGG function<br>category. On the left side, the color bar indicates a broad cregory of HSDs who have pathway function matches, such as carbohydrate<br>metabolism, energy metabolism, translation etc. The color for the matrix indicates the number of HSDs across species.                                                                                                    |

Once the input files have prepared, user can adjust the parameters such as aa pairwise, aa aligned length variance, to set different threshold for filtering the duplciates. we set the default 90% and 10 aa to best filter the HSDs according to our experience on green algal genomes. Then there is an online heatmap plotting option for users to compare duplicates in different species.

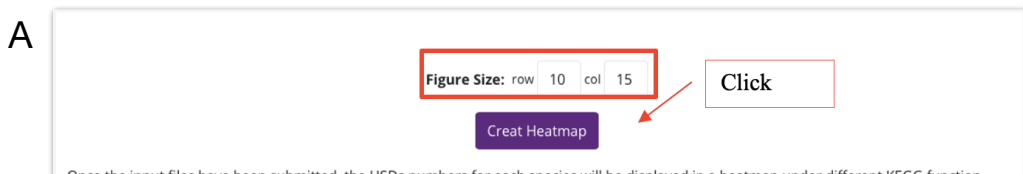

Once the input files have been submitted, the HSDs numbers for each species will be displayed in a heatmap under different KEGG function category. On the left side, the color bar indicates a broad category of HSDs who have pathway function matches, such as carbohydrate metabolism, energy metabolism, translation etc. The color for the matrix indicates the number of HSDs across species.

| B |              |                                                                                                    |           |                                                                                                    | - K11253 H3  |                                                                    |
|---|--------------|----------------------------------------------------------------------------------------------------|-----------|----------------------------------------------------------------------------------------------------|--------------|--------------------------------------------------------------------|
|   | 4.0          |                                                                                                    |           |                                                                                                    | - K11252 H3  |                                                                    |
|   |              |                                                                                                    |           |                                                                                                    | - K11251 H2  | A; histone H2A                                                     |
|   |              |                                                                                                    |           |                                                                                                    | - K10904 TIP | IN; TIMELESS-interacting protein                                   |
|   |              |                                                                                                    |           |                                                                                                    | - K10577 UB  | E21, UBC9; ubiquitin-conjugating enzyme E2 I                       |
|   | - 3.5        |                                                                                                    |           |                                                                                                    | - K10523 SP  | DP; speckle-type POZ protein                                       |
|   |              |                                                                                                    |           |                                                                                                    | - K08913 LH  | CB2; light-harvesting complex II chlorophyll a/b binding protein 2 |
|   |              |                                                                                                    |           |                                                                                                    | - K07962 AR  | L138, ARL2L1; AP-ribosylation factor-like protein 138              |
|   |              |                                                                                                    |           |                                                                                                    | K07375 TU    | oo, uuuun oeta                                                     |
|   | - 3.0        |                                                                                                    |           |                                                                                                    | K07034 K0    | 1034: uncharacterized orotein                                      |
|   |              | HSDs levels scale                                                                                                    |           |                                                                                                    | - KO6642 PR  | (*** NA deneedent notein kinase catalutic subunit                  |
|   |              |                                                                                                    |           |                                                                                                    | - K06269 PPI | PIC: serine/threonine-protein phosphatase PP1 catalytic subunit    |
|   | × *          |                                                                                                    |           |                                                                                                    | - K06057 HA  | C1 2: histone dearetylase 1/2                                      |
|   | - 2.5        |                                                                                                    |           |                                                                                                    | - K05673 AB  | CC4: ATP-binding cassette, subfamily C (CFTR/MRP), member 4        |
|   |              |                                                                                                    |           |                                                                                                    | - K05284 PIG | IM: GPI mannosyltransferase 1 subunit M                            |
|   |              |                                                                                                    |           |                                                                                                    | - K03231 EE  | 1A; elongation factor 1-alpha                                      |
|   |              |                                                                                                    |           |                                                                                                    | - K02995 RP  | S8e, RPS8; small subunit ribosomal protein S8e                     |
|   |              |                                                                                                    |           |                                                                                                    | - K02984 😨   | ibacomal proteine                                                  |
|   | - 2.0        |                                                                                                    |           |                                                                                                    | - K02978 RP  | 527e, RP527; small subunit ribosomal protein 527e                  |
|   |              |                                                                                                    |           |                                                                                                    | - K02960 RP  | S16e protein S16e                                                  |
|   |              |                                                                                                    |           |                                                                                                    | - K02936 RP  | L7Ae, RPL7A; large subunit ribosomal protein L7Ae                  |
|   |              |                                                                                                    |           |                                                                                                    | - K02935 RP  | L7, MRPL12, rplL; large subunit ribosomal protein L7/L12           |
|   | - 1.5        |                                                                                                    |           |                                                                                                    | - K02929 RP  | L44e, RPL44; large subunit ribosomal protein L44e                  |
|   |              |                                                                                                    |           |                                                                                                    | - K02910 RP  | L31e, RPL31; large subunit ribosomal protein L31e                  |
|   |              |                                                                                                    |           |                                                                                                    | - K02900 RP  | L27Ae, RPL27A; large subunit ribosomal protein L27Ae               |
|   |              |                                                                                                    |           |                                                                                                    | - K02889 RP  | L21e, RPL21; large subunit ribosomal protein L21e                  |
| _ |              |                                                                                                    |           |                                                                                                    |              |                                                                    |
|   |              |                                                                                                    |           |                                                                                                    |              | - K02639 petF; ferredoxin                                          |
|   |              |                                                                                                    |           |                                                                                                    |              | - K01113 pho; alkaline phosphatase                                 |
|   |              |                                                                                                    |           |                                                                                                    |              | - K00999 CIPT; CP-diacylglycerolinositol 3-phosphatidvitran:       |
|   |              |                                                                                                    |           |                                                                                                    |              | - K00747 CHPF; chondroitin polymerizing factor                     |
|   |              |                                                                                                    |           |                                                                                                    |              | - K00525 E1.17.4.1A, nrdA, nrdE; ribonucleoside-diphosphate        |
|   |              |                                                                                                    |           |                                                                                                    |              | - K00140 mmså inlå al H6A1: malonate-semialdebyde deby             |
|   |              |                                                                                                    |           |                                                                                                    |              | - K00031 JH1, JH2, icd: isocitrate dehydrogenase                   |
|   |              | ~                                                                                                    |           |                                                                                                    |              |                                                                    |
|   |              | , est                                                                                                    |           | and the second second s |              |                                                                    |
|   |              | 5                                                                                                    |           | S.                                                                                                    |              |                                                                    |
|   |              | de la companya de la companya |           | S.                                                                                                    |              |                                                                    |
|   |              |                                                                                                    |           |                                                                                                    |              |                                                                    |
|   | Download: h  | neatmap_green algae 1_green algae 2_202101071                                                                                                    | 53222.eps |                                                                                                    |              |                                                                    |
|   | heatmap_gree | en algae 1_green algae 2_20210107153222.tsv                                                                                                    |           |                                                                                                    |              |                                                                    |
|   |              |                                                                                                    |           | •                                                                                                    |              |                                                                    |

Step 6 Decipher the results

- High resolution heat map image (eps.)
- Categorized spreadsheet (tsv.)

|      |               |                                | 1            |              |       |         |     |
|------|---------------|--------------------------------|--------------|--------------|-------|---------|-----|
| Ide  |               |                                |              |              | Speci |         | HSD |
| ntif | Pathway       | Pathway                        |              |              | es_na | HSDs_I  | s_N |
| ier  | Category1     | Category2                      | KO_ID        | Function     | me    | D       | um  |
|      | 09101         | 00010 Glycolysis /             |              |              |       |         |     |
|      | Carbohydrate  | Gluconeogenesis [PATH:         | K13979 ya    | hK; alcohol  | UWO   | g1713.t |     |
| 0    | metabolism    | ko00010]                       | dehydroger   | nase (NAP+)  | 241   | 1       | 1   |
|      | 09101         |                                |              |              |       |         |     |
|      | Carbohydrate  | 00020 itrate cycle (TA cycle)  | K00031 IH    | 1, IH2, icd; | UWO   | g3379.t |     |
| 1    | metabolism    | [PATH: ko00020]                | isocitrate d | ehydrogenase | 241   | 1       | 1   |
|      | 09101         |                                | K00036 G6    | P, zwf;      |       |         |     |
|      | Carbohydrate  | 00030 Pentose phosphate        | glucose-6-p  | hosphate 1-  | UWO   |         |     |
| 2    | metabolism    | pathway [PATH: ko00030]        | dehydroger   | nase         | 241   | g852.t1 | 1   |
|      | 09101         |                                | K19355 MA    | AN; mannan   |       |         |     |
|      | Carbohydrate  | 00051 Fructose and mannose     | endo-1,4-b   | eta-         | UWO   | g3766.t |     |
| 3    | metabolism    | metabolism [PATH: ko00051]     | mannosida    | se           | 241   | 1       | 1   |
|      | 09101         |                                |              |              |       |         |     |
|      | Carbohydrate  | 00053 Ascorbate and aldarate   | K00434 E1    | .11.1.11; L- | UWO   | g15878  |     |
| 4    | metabolism    | metabolism [PATH: ko00053]     | ascorbate p  | eroxidase    | 241   | .t1     | 1   |
|      |               |                                | K13356 FA    | R; alcohol-  |       |         |     |
|      | 09103 Lipid   | 00073 utin, suberine and wax   | forming fat  | ty acyl-CoA  | UWO   | g6944.t |     |
| 5    | metabolism    | biosynthesis [PATH: ko00073]   | reductase    |              | 241   | 1       | 1   |
|      | 09108         |                                |              |              |       | g269.t1 |     |
|      | Metabolism of | 00130 Ubiquinone and other     | K17872 NC    | 1, ndbB;     |       | ,       |     |
|      | cofactors and | terpenoid-quinone biosynthesis | demethylpl   | hylloquinone | UWO   | g13422  |     |
| 6    | vitamins      | [PATH: ko00130]                | reductase    |              | 241   | .t1     | 2   |

The outputs of the heatmap include one high resolution image, a 8-column spreadsheet categorizing the duplicates under different KEGG pathway functional categories. The tool presented here is the primary selection of duplciates, the manually curation can be done to filter the dataset when necessary.

### Example of the 8-column tab-delimited file (.tsv ) for HSDs of different species categorized under different KEGG functional categories.